# 沈阳市科技创新平台绩效评价申报操作指南

### 一. 登录沈阳市科技创新管理平台

进入沈阳市科技创新管理平台完成并登陆。

http://zp.kjj.shenyang.gov.cn/webManage\_yhdl.do

| 平台首页           | 通知公告       | 政策规范                   | 管理流程          | 常见问题                      | 帮助工具       |
|----------------|------------|------------------------|---------------|---------------------------|------------|
| 馨提示:为了给您带来更好的( | 使用体验,请您使用最 | 新版本的360浏览器(高速          | 模式)、搜狗高速浏览器   | (高速模式)或者谷歌浏览器             | 访问本系统。     |
| ➡ 登录平台         |            | <b> (1</b> ) i         | 通知公告          |                           |            |
| 用户名:           |            | ▲ · 关于                 | 开展2024年度沈阳市重点 | a领域科技创新需求征集工 <sup>4</sup> | 作的通知 03-08 |
|                |            | • ¥7                   | 开展2023年度沈阳市科技 | 时划项目绩效评价工作的               | 通知 02-27   |
| 密 俏:           |            | · 关于                   | 开展辽宁省科技计划项目   | 科技报告培训工作的通知               | 11-2       |
| 验证码:           | V A        | • 沈阳                   | 市科技计划项目补助经费   | "包干制"实施细则                 | 08-07      |
| 容易             |            | • 沈阳                   | 市人才标准供参照      |                           | 08-07      |
|                | in all     |                        |               |                           | 更多》        |
| 111 帮助工具       |            | 2 9                    | 常见问题          |                           | ☆ 操作说明     |
| 下载360浏览        | # 🍊        | • 关于                   | 找回平台用户名及密码的   | 步骤                        |            |
| 1 4000000390   |            | <ul> <li>科技</li> </ul> | 创新平台计划项目申报指   | 南                         |            |
| PDF阅读器         |            | <ul> <li>关于</li> </ul> | 单位账号信息未更新、未   | 备案的问题                     |            |
|                | PDF        | <ul> <li>项目</li> </ul> | 注册时所在单位填写问题   |                           |            |
| 图片缩小工具         |            | <ul> <li>关于</li> </ul> | 密码不规范的问题      |                           |            |
|                |            |                        |               |                           | 更多》        |

## 二. 单位资料更新及备案

若进入系统后出现以下提示,说明单位账号未更新全部资料。

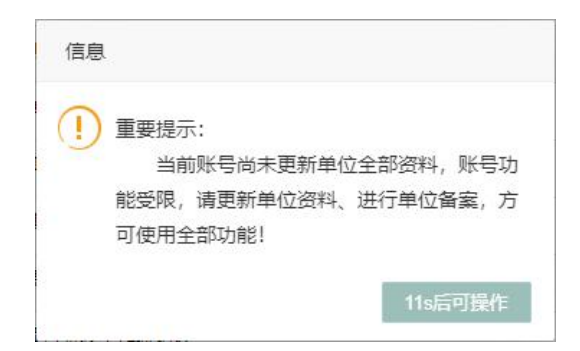

用户可登录单位账号, 依次点击资料管理-资料修改补全单 位信息(所有板块需变为绿色对勾,参见以下示例图)。

♥ 单位概况 ◎ 单位人员 ◎ 企业单位信息 ◎ 企业年度经济概况 ◎ 人员概况 ◎ 成果及产出汇总 ◎ 证明材料

信息补全后,可依次点击资料管理-单位备案,查看单位是 否已经备案。如提示"您的单位已备案",无需额外操作;如提 示"您的单位尚未备案",需上传"备案书"。

#### 三. 绩效评价申报

用户进入沈阳市科技创新管理平台后,依次点击市级科技创 新平台管理-绩效评价数据填报-绩效评价数据填报进行申报。

| 🤮 沈阳市科技创新管理                   | 平台 |                               |        |          |      |
|-------------------------------|----|-------------------------------|--------|----------|------|
| ● 申报人                         |    | <ul><li>● 首页 / 市级科技</li></ul> | 创新平台管理 | 绩效评价数据填报 |      |
| ▶ 通知公告及信息提示                   |    | 田 绩效评价数据填                     | 报      |          |      |
| 用户资料管理                        | Ð  | 3 绩效评价数据填报                    | 导出汇总表  | 临床汇总表    |      |
| ✿ 科技评审专家管理                    | Ð  | 流水号                           |        | 平台名称     | 平台编码 |
| □ 指南建议征集管理                    | Ð  |                               |        |          |      |
| 科技计划项目管理                      | Ð  | 没有数据                          |        |          |      |
| 市级科技创新平台管理                    | 0  |                               |        |          |      |
| -2平台认定申请<br>- <b>绩效评价数据填报</b> |    |                               |        |          |      |
| 新型研发机构管理                      | Ð  |                               |        |          |      |
| 중 科技人才项目管理                    | Ð  |                               |        |          |      |

点击后存在以下两种情况:

(一) 未通过本平台申报过项目

点击绩效评价数据填报后将弹出如下页面,需选择平台层 级、平台类别后方可进入项目信息填写页面。

| 台类别                                             | - 6 |
|-------------------------------------------------|-----|
| 平台层级                                            |     |
| 国家级                                             | ,   |
| 平台类别                                            |     |
| -请选择-                                           | ,   |
|                                                 |     |
| 重点实验室<br>技术创新中心(工程技术研究中心)<br>临床医学研究中心<br>企业技术中心 |     |

## (二) 通过本平台申报过项目

直接进入填报页面,逐项填报即可。

| ■目贝/印载科汉团制于自己注/须双计订数据块取        |                        |                                                        |   |
|--------------------------------|------------------------|--------------------------------------------------------|---|
| ○ 基本信息 ○ 人员情况 ○ 经济社会效益情况 ○ 创新成 | 成果情况                   |                                                        |   |
| 绩效评价数据表                        |                        |                                                        |   |
|                                | 市级<br>(表单句             | 科技创新平台绩效评价数据表<br><sup>中凡前方注有***的项均为必填,以后将不再特殊说明)</sup> |   |
|                                | * 平台名称<br>(请与认定文件保持一致) | 重点实验室测试                                                |   |
|                                | * 依托单位                 | 629测试单位111                                             |   |
|                                | * 所在区县                 | 皇姑区                                                    |   |
|                                | * 技术领域                 | 高端装备                                                   | × |
|                                | * 建筑面积(平方米)            | 1000                                                   |   |
|                                | * 设备原值(万元)             | 5000000                                                |   |
|                                | * 研发投入(万元)             |                                                        |   |
|                                | * 评价年度投入               | 360000                                                 |   |

## 以"市级技术创新中心"为例

(一) 基本信息

基本信息页面中,前方注有 "\*"的为必填项;请填写各项 信息并参照附件提示上传文件。

| * 研发投入占销售收入比例 |        |      |                                                                                         |
|---------------|--------|------|-----------------------------------------------------------------------------------------|
| ◆ 评价年度主营业务收入  |        | 2 上传 | ▲ 附件提示<br>以下两项任选其一:<br>1.依托单位评价年度财务报表或审计报告(需体现年度主营业务)<br>2.依托单位出具的评价年度平台主营业务情况说明(需加盖公章) |
| * 认定年度        |        |      |                                                                                         |
| * 评价年度        | 2023   |      |                                                                                         |
| * 平台层级        | 市级     | se   |                                                                                         |
| * 平台类型        | 技术创新中心 | ~    |                                                                                         |
| * 平台联系人       |        |      |                                                                                         |
| * 联系电话        |        |      |                                                                                         |
| * 年度运行亮点报告    | 报告模板下载 | 上传   | ▲上传年度运行亮点报告可编辑版本(无需盖章)                                                                  |
| * 承诺书         | 报告模板下载 | 上传   | ▲ 上传承诺书盖章文件                                                                             |
| * 平台认定(批建)文件  | 5      | ▲ 上传 | ▲ 上传平台认定(批建)文件扫描件                                                                       |

完成信息填写后点击保存,基本信息前方会变为绿色对勾, 点击下一步进入下一模块。

| ● 基本信息 | 🙄 人员情况 | 😳 经济社会效益情况 | 😳 创新成果情况 |
|--------|--------|------------|----------|
|--------|--------|------------|----------|

(二)人员情况

1. 人员信息

人员信息填写有两种方式:

| (1) | 逐条新增 |
|-----|------|
| · / |      |

| 人员信息       |       |         |         |        |       |   |
|------------|-------|---------|---------|--------|-------|---|
| • 姓名       |       | ★ 身份证号  |         | ★ 学历   | -请选择- | ~ |
| * 职称       | -请选择- | ▶ 高层次人才 | ·请选择· 🗸 | ★ 人才称号 | -请选择- | ~ |
| • 人员类型     | -请选择- | ~       |         |        |       |   |
| 模板下载 导入 导出 | l     |         | 新端      |        |       |   |

填写人员信息后点击新增按钮,逐人新增。

(2)Excel 导入

| 模板下载 导入 导出<br>▲ 附件提示:<br>1.仅统计同时获得本科及以上<br>2."平台人员情况汇总表"斋加 | -学历和初级及以上职称的平台人员<br>盖公章 |    | 一传附件 | 新境    |      |      |    |  |
|------------------------------------------------------------|-------------------------|----|------|-------|------|------|----|--|
| 姓名                                                         | 证件编号                    | 学历 | 职称   | 高层次人才 | 人才称号 | 人员类型 | 操作 |  |
|                                                            | 没有人员信息列表数据              |    |      |       |      |      |    |  |

点击模板下载,完善Excel中信息(请按照下拉框选择,否则会导致信息录入不全),点击导入上传Excel表格。

人员录入完毕后点击导出按钮,导出文件加盖公章扫描后点 击上传附件导入系统。

2. 人才引育

点击新增,在姓名下拉框中选择平台于评价年度内引进或培育的人员(引育人员应为"人员信息"中填报的平台成员,系统 会自动关联出该成员的证件编号;如有重名,需手动选择证件编 号);正确选择证件类型、引育类型、人才层次后点击保存。

| 人才引育                                                      |                            |        |       |    |        |       |       |          |
|-----------------------------------------------------------|----------------------------|--------|-------|----|--------|-------|-------|----------|
| ▲ 附件提示:<br>人才引进: 依托单位出具的<br>章) 和人才层次证明材料<br>人才培育: 学位证或人才层 | 的评价年度人才引进情况说的<br>最次证明材料扫描件 | 明(加盖公  |       | 新增 | 1      |       |       |          |
| 姓名                                                        | 证件类型                       | 添加人才引育 |       |    |        |       | - 🛛 × | 操作       |
|                                                           |                            | 人才引育   |       |    |        |       |       |          |
| 没有人员信息列表数据                                                |                            | * 姓名   | 赵专员   | ~  |        |       |       |          |
|                                                           |                            | * 证件编号 |       |    | ★ 证件类型 | -请选择- | ~     |          |
|                                                           |                            | * 引育类型 | -请选择- | ~  | * 人才层次 | -请选择- | ~     |          |
|                                                           |                            |        |       |    |        |       |       |          |
|                                                           |                            |        |       | 保存 | 关闭     |       |       |          |
| ←返回列表页                                                    |                            |        |       |    |        |       |       | ◆上一步 醫保存 |

点击上传,按照附件提示提交人才引育证明材料。

| 人才引育                                        |                  |                                           |                           |            |       |           |
|---------------------------------------------|------------------|-------------------------------------------|---------------------------|------------|-------|-----------|
| ▲ 以下两项同时提供:<br>1.依托单位出具的评价年<br>2.人才层次证明材料扫描 | 度人才引育情况说明(需<br>件 | 加盖公章)                                     |                           | 所增         |       |           |
| 姓名                                          | 证件类型             | 证件编号                                      | 引育类型                      | 人才层次       | 附件    | 操作        |
| 赵专员                                         | 身份证              | 210103199008170001                        | 招引                        | A <u>چ</u> | 区上传   | ☑ 修改 ★ 删除 |
| <i>共1页;</i> 共1条数据                           |                  | 添加附件<br>添加附件: * 文件尺寸:小于 5MB.司选文件具<br>选择文件 | 型:.pdf.jpg.jpeg.png.zip.r | ar         | - 2 × | <         |
| ◆返回列表页                                      |                  |                                           | <b>土</b> 上传文件             | ×取 消       |       | ◆上一步      |

完成信息填写后点击保存,人员情况前方会变为绿色对勾, 点击下一步进入下一模块。

(三) 经济社会效益情况

1. 开放共享

点击新增,逐空填报单条信息。

| 经济社会效益情况                     |      |           |      |      |    |    |  |  |
|------------------------------|------|-----------|------|------|----|----|--|--|
| 开放共享(评价年度内完成的)               |      |           |      |      |    |    |  |  |
| ▲ 注: 仅填脱原值30万元及以上的共享仪器<br>新聞 |      |           |      |      |    |    |  |  |
| 仪器名称                         | 仪器品牌 | 仪器原值 (万元) | 仪器型号 | 购置日期 | 附件 | 操作 |  |  |
| 没有列表数据                       |      |           |      |      |    |    |  |  |

2. 沈阳市科技条件平台检验检测服务

点击新增,逐条填报条件平台检验检测服务订单编号。

| 沈阳市科技条件平台检验检测服务 |          |    |
|-----------------|----------|----|
|                 | 新培       |    |
|                 | 条件平台订单编号 | 操作 |
|                 | 没有列表数据   |    |
|                 |          |    |

3. 成果转化与推广收入

点击新增逐空填报单条信息后,点击上传按照附件提示添加 附件。

| 成果转化与推广收入(请填打    | 服技术合同认定登记部门 | ]认定登记通过的技术合 | 同)       |             |          |      |             |             |       |     |
|------------------|-------------|-------------|----------|-------------|----------|------|-------------|-------------|-------|-----|
| 开发、转让、许可总金额;     | 20          | 000000.00   | 万元 著     | 皆询、服务总个数:   | 0        | 项    |             |             |       |     |
| 评价年度内的技术开发:      | 20          | 000000.00   | 万元 詳     | 平价年度内的技术转让: | 0        | 万元   | 评价年度内的技术许可: |             | 0     | 万元  |
| 评价年度内的技术咨询:      | 0           |             | 项 i      | 平价年度内的技术服务: | 0        | 项    |             |             |       |     |
| A 附件提示: 请上传项日合同) | 5.百日利教修证    |             |          | ,           | 新増       |      |             |             |       |     |
| 項目名称             | 项目负责人       | 項目金額(万元)    | 到款金額(万元) | 转化单位        | 条件平台订单编号 | 类型   | 是否驻沈        | 附件          | 14    | lfF |
| 名称1              | 赵专员         | 2000000     | 1800000  | 单位1         |          | 技术开发 | 是           | <b>2</b> 上传 | GF 修改 | ★删除 |

完成信息填写后点击保存,经济社会效益情况前方会变为绿 色对勾,点击下一步进入下一模块。

(四)创新成果情况

1. 专利情况

点击新增逐空填报单条信息后,点击上传按照附件提示添加 附件。

| 专利情况                |            |          |      |     |            |             |           |
|---------------------|------------|----------|------|-----|------------|-------------|-----------|
| 评价年度申请发明专利          | 1          | 项 评价年度申请 | 实用新型 | 0   | 项          |             |           |
| 评价年度申请外观设计          | 0          | 项 评价年度申请 | 软著数量 | 0   | 项          |             |           |
|                     |            |          |      | 新增  |            |             |           |
| ▲ 附件提示:请上传专利证书扫描件或书 | 次件著作权证书扫描件 |          |      |     |            |             |           |
| 专利名称                | 中请号        | 类型       | 状态   | 中请人 | 申请时间       | 附件          | 操作        |
| 专利1                 | 申请号1       | 发明专利     | 已授权  | 赵专员 | 2020-04-03 | <b>③</b> 上傳 | ☞ 修改 ★ 删除 |

2. 科技奖励情况

点击新增逐空填报单条信息后,点击上传按照附件提示添加 附件。

| 科技奖励情况           |      |      |        |         |       |                    |
|------------------|------|------|--------|---------|-------|--------------------|
| 评价年度内的科技奖励       | 项    |      |        |         |       |                    |
|                  |      |      | 新博     |         |       |                    |
| A. 附件报示: 请上传获奖证书 |      |      |        |         |       |                    |
| 項目名称             | 芬奖年份 | 奖励级则 | 奖励名称   | 项目负责人   | 附件    | 操作                 |
| 项目1              | 2023 | 省级   | 白妖利堂空  | 赵专品     | C2 +# | (72.657b) w Bittle |
| 241              | 2020 | H NA | E MULT | AC 4 14 | 14    | × 100 × 100        |

3. 期刊论文情况

点击新增逐空填报单条信息后,点击上传按照附件提示添加 附件。

| 期刊论文情况                       |      |      |      |      |      |        |       |          |
|------------------------------|------|------|------|------|------|--------|-------|----------|
| 评价年辰内期刊论文总数 1 篇<br>新推        |      |      |      |      |      |        |       |          |
| A 斯件提示: 论文刊发或蒙用通知扫描作或论文全文扫描作 |      |      |      |      |      |        |       |          |
| 论文名称                         | 论文作者 | 期刊名称 | 刊物类型 | 期刊分区 | 期刊日期 | 期号(卷号) | 附件    | 操作       |
| 论文1                          | 赵专员  | 期刊1  | 国际学术 | 二区   | 2023 | 期号1    | C# 上传 | ☞修改 ★ 删除 |

4. 新立项的课题情况

点击新增逐空填报单条信息后,点击上传按照附件提示添加 附件。

| 新立项课题情况             |               |            |            |      |              |
|---------------------|---------------|------------|------------|------|--------------|
| 牵头国家级纵向课题项目额        | 1000000.00 万元 | 牵头省级纵向遗    | 题项目额 0 新 培 | 万元   |              |
| ▲ 附件提示:项目合同或立项文件扫描件 |               |            |            |      |              |
| 项目名称                | 项目金额(万元)      | 立项时间       | 项目类型       | 附件   | 操作           |
| 项目1                 | 1000000       | 2023-04-03 | 牵头国家级纵向课题  | @ 上传 | [2* 修改] × 删除 |

完成信息填写后点击保存,创新成果情况前方会变为绿色对 勾,点击下一步进入下一模块。

(五) 上报环节

绩效评价填报数据核对无误后,点击创新成果情况页面最下 方或首页列表信息中的上报按钮。

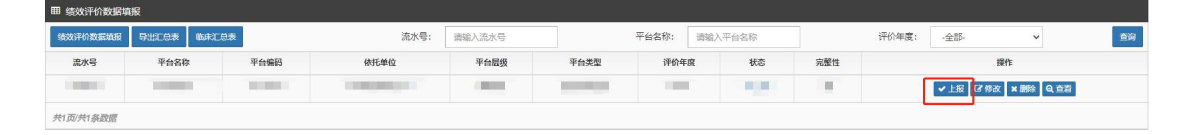

#### 四. 补充说明

- 请用平台负责人二级账号完成绩效评价数据填报,经依托单位 一级账号审核后提交。
- 2. 上传附件不得大于 5M, 推荐使用压缩软件"好压"

(https://haozip.2345.cc/) 。